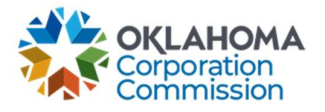

## **Training Handout: Active Circuit Details**

**Overview:** The Active Circuit Details page is a convenient view to see all special circuits which are considered "active." An active circuit is one that is eligible for continued funding and these circuits will show up in a generated MPR unless placed on hold or stopped. A circuit's standard service cycle start date may also be adjusted from this page.

| Step | Action                                                                                                    |  |  |  |  |  |  |  |  |  |
|------|----------------------------------------------------------------------------------------------------|--|--|--|--|--|--|--|--|--|
| 1.   | Login: https://occ.decisions.com/                                                                                                    |  |  |  |  |  |  |  |  |  |
|      | No. of the second second second second second second second second second second second second second second s                                                                                                    |  |  |  |  |  |  |  |  |  |
|      | USERNAME OR EMAIL<br>user@provider.com                                                                                                    |  |  |  |  |  |  |  |  |  |
|      | PASSWORD                                                                                                    |  |  |  |  |  |  |  |  |  |
|      |                                                                                                    |  |  |  |  |  |  |  |  |  |
|      | Remember Me                                                                                                    |  |  |  |  |  |  |  |  |  |
|      | Register                                                                                                    |  |  |  |  |  |  |  |  |  |
|      |                                                                                                    |  |  |  |  |  |  |  |  |  |
|      |                                                                                                    |  |  |  |  |  |  |  |  |  |
| 2.   | Provider Dashboard/Home will automatically open upon login.                                                                                                    |  |  |  |  |  |  |  |  |  |
|      | 🗱 OKLAHOMA UNIVERSAL SERVICE FUND 🗘 🙁 🗄                                                                                                    |  |  |  |  |  |  |  |  |  |
|      | Manage V 🛛 All V 🕴                                                                                                    |  |  |  |  |  |  |  |  |  |
|      | Actions Special Service Provider X  Menu                                                                                                    |  |  |  |  |  |  |  |  |  |
|      | Fund Year 2023 (7/1/2022 - 6/30/2023) Cumulative Funding Of Special Service Provider                                                                                                    |  |  |  |  |  |  |  |  |  |
|      | Initial Approved Funding From All Sources     Current Approved Causes     Current Monthly Payment Request Status     Change Request Submitted       Complex (10 %)     Complex (10 %)     Complex (10 %)     Complex (10 %)                                                                                                    |  |  |  |  |  |  |  |  |  |
|      | \$5,582.20 4 Proceeding (31%) 0 % 0<br>Sublicity Approved (41%) 0 % 0<br>Sublicity Approved (41%) 0 |  |  |  |  |  |  |  |  |  |
|      | Special Funding         Primary Funding           School         Library         Telemedicine         Lifeline         K Case         G Case           Table X Landon         Table X Funding         Table X Landon         Table X Landon         Table X Landon         Table X Landon                                                                                                    |  |  |  |  |  |  |  |  |  |
|      | \$2,996.40         \$92.00         \$2,493.80         \$0.00         \$0.00         \$0.00           Current Approved Gauges         1         Current Approved Gauges         1         Current Approved Gauges         1                                                                                                    |  |  |  |  |  |  |  |  |  |
|      | Number Of Beneficiaries 2 Number Of Beneficiaries 1 Number Of Beneficiaries 1 Current Approved Causes 0 Current Approved Causes 0 Current Approved Causes 0                                                                                                    |  |  |  |  |  |  |  |  |  |
|      | Number Of Active Circuits 4 Number Of Active Circuits 1 Number Of Active Circuits 3                                                                                                    |  |  |  |  |  |  |  |  |  |

## Last Updated: JUNE 26<sup>th</sup>, 2023

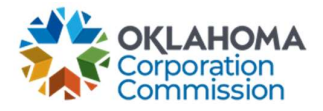

| Step                                                                                     | Action                                                                                                    |  |  |  |  |  |  |  |  |  |
|------------------------------------------------------------------------------------------|----------------------------------------------------------------------------------------------------|--|--|--|--|--|--|--|--|--|
| 3.                                                                                       | Navigate to "Menu"                                                                                                    |  |  |  |  |  |  |  |  |  |
|                                                                                          | Menu                                                                                                    |  |  |  |  |  |  |  |  |  |
|                                                                                          |                                                                                                    |  |  |  |  |  |  |  |  |  |
| 4.                                                                                       | Select "Active Circuit Details"                                                                                                    |  |  |  |  |  |  |  |  |  |
|                                                                                          | Available Pages                                                                                                    |  |  |  |  |  |  |  |  |  |
|                                                                                          |                                                                                                    |  |  |  |  |  |  |  |  |  |
|                                                                                          |                                                                                                    |  |  |  |  |  |  |  |  |  |
|                                                                                          | Active Circuit Details                                                                                                    |  |  |  |  |  |  |  |  |  |
|                                                                                          | Home My To Do List                                                                                                    |  |  |  |  |  |  |  |  |  |
|                                                                                          | Te Historic Funding                                                                                                    |  |  |  |  |  |  |  |  |  |
|                                                                                          |                                                                                                    |  |  |  |  |  |  |  |  |  |
| 5.                                                                                       | The "Active Circuit Details" page will automatically open on a separate tab.                                                                                                    |  |  |  |  |  |  |  |  |  |
|                                                                                          |                                                                                                    |  |  |  |  |  |  |  |  |  |
|                                                                                          | Active Circuit Details for *Selected Provider Name* :<br>1. Select a beneficiary type and select an active circuit for review in the table below:                                |  |  |  |  |  |  |  |  |  |
|                                                                                          | School Library Telemedicine                                                                                                    |  |  |  |  |  |  |  |  |  |
|                                                                                          | 2. If needed, update the service cycle start date for the selected circuit:                                                                                                    |  |  |  |  |  |  |  |  |  |
|                                                                                          |                                                                                                    |  |  |  |  |  |  |  |  |  |
|                                                                                          | BENEFICIL + CAUSE NUML CIRCUIT L + SERVICE CY. BANDWIDTH IS ON PROVIDER HOLD LOCATION C. LOCATION N. TOTAL INVOL. OUSF MONT. Actions:                                            |  |  |  |  |  |  |  |  |  |
|                                                                                          | 2         BERRYHILL         202311111         Circuit23         1         1 GB         False         705         BERRYHILLHS         \$4,751.00         \$834.00         Report: |  |  |  |  |  |  |  |  |  |
|                                                                                          | 3         BISHOP         2023222222         Circuit2         1         1 GB         False         105         BISHOP PUBL         \$3,321.00         \$664.20                    |  |  |  |  |  |  |  |  |  |
|                                                                                          | 4 BISHOP 202322222 Circuit234 1 1 GB Faire 105 BISHOP PUBL. \$3.321.00 \$664.20                                                                                                  |  |  |  |  |  |  |  |  |  |
|                                                                                          |                                                                                                    |  |  |  |  |  |  |  |  |  |
| 6.                                                                                       | Select filtering options, if desired, by choosing a beneficiary type:                                                                                                    |  |  |  |  |  |  |  |  |  |
|                                                                                          | ∘ School                                                                                                    |  |  |  |  |  |  |  |  |  |
|                                                                                          | <ul> <li>Library, or</li> </ul>                                                                                                    |  |  |  |  |  |  |  |  |  |
|                                                                                          | • Telemedicine                                                                                                    |  |  |  |  |  |  |  |  |  |
| 1                                                                                        |                                                                                                    |  |  |  |  |  |  |  |  |  |
|                                                                                          | 2<br>2                                                                                                    |  |  |  |  |  |  |  |  |  |
|                                                                                          | Active Circuit Details for Special Service Provider:                                                                                                    |  |  |  |  |  |  |  |  |  |
| 1. Select a beneficiary type and select an active circuit for review in the table below: |                                                                                                    |  |  |  |  |  |  |  |  |  |
|                                                                                          | 1. Select a beneficiary type and select an active circuit for review in the table below:                                                                                         |  |  |  |  |  |  |  |  |  |
|                                                                                          | 1. Select a beneficiary type and select an active circuit for review in the table below:         School       Library                                                            |  |  |  |  |  |  |  |  |  |

Last Updated: JUNE 26<sup>th</sup>, 2023

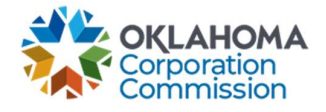

| Step                                                                                                    | Action                                                                                                    |                |               |        |      |         |        |        |          |          |  |                   |                |
|----------------------------------------------------------------------------------------------------|----------------------------------------------------------------------------------------------------|----------------|---------------|--------|------|---------|--------|--------|----------|----------|--|-------------------|----------------|
| 7.                                                                                                    | <ul> <li>7. a. Select the Circuit ID that requires an update to the service cycle.</li> <li>1. Adjust the day of the month that the billing will begin (Pick a day 1 throug 30)</li> <li>2. Select "Update" when complete.</li> <li>• NOTE: Only one circuit's start date may be updated at a time</li> </ul> |                |               |        |      |         |        |        |          |          |  |                   |                |
| <ul> <li>For example, the billing cycle for Circuit #8 is currently from the 1st day of the month end of the month. However, the billing cycle is changing from the 15th day of the month the 14th of the following month.</li> <li>a. Select Circuit # 8 from the list of Circuits.</li> <li>1. Select "15" as the new start date.</li> <li>2. Select "Update"</li> </ul> |                                                                                                    |                |               |        |      |         |        |        |          |          |  |                   |                |
|                                                                                                    |                                                                                                    |                |               |        |      |         |        |        |          |          |  | 2. If needed, upd | ate the servic |
|                                                                                                    |                                                                                                    |                |               |        |      |         |        |        | ० 🗿      | いう 日 🗘   |  |                   |                |
|                                                                                                    | BEN 个                                                                                                    | CAUSE          |               | SERVIC | BAND | IS ON P | LOCATI | LOCATI | TOTAL I  | OUSF     |  |                   |                |
|                                                                                                    | 3                                                                                                    | INDEX.         | Designed of   | 1      | 1 GB | False   | 705    | -      | \$845.00 | \$507.00 |  |                   |                |
|                                                                                                    | 4                                                                                                    | or a series of | -             | 1      | 1 GB | False   | 110    | China' | \$845.00 | \$507.00 |  |                   |                |
|                                                                                                    | 5                                                                                                    | 2049003-       | Clrcuit ID #8 | 1      | 1 GB | False   | 140    | 101003 | \$845.00 | \$507.00 |  |                   |                |
|                                                                                                    | 6                                                                                                    | 255364.        | ENIDERIC IE   | 1      | 1 GB | False   | 999    | reda.  | \$845.00 | \$507.00 |  |                   |                |